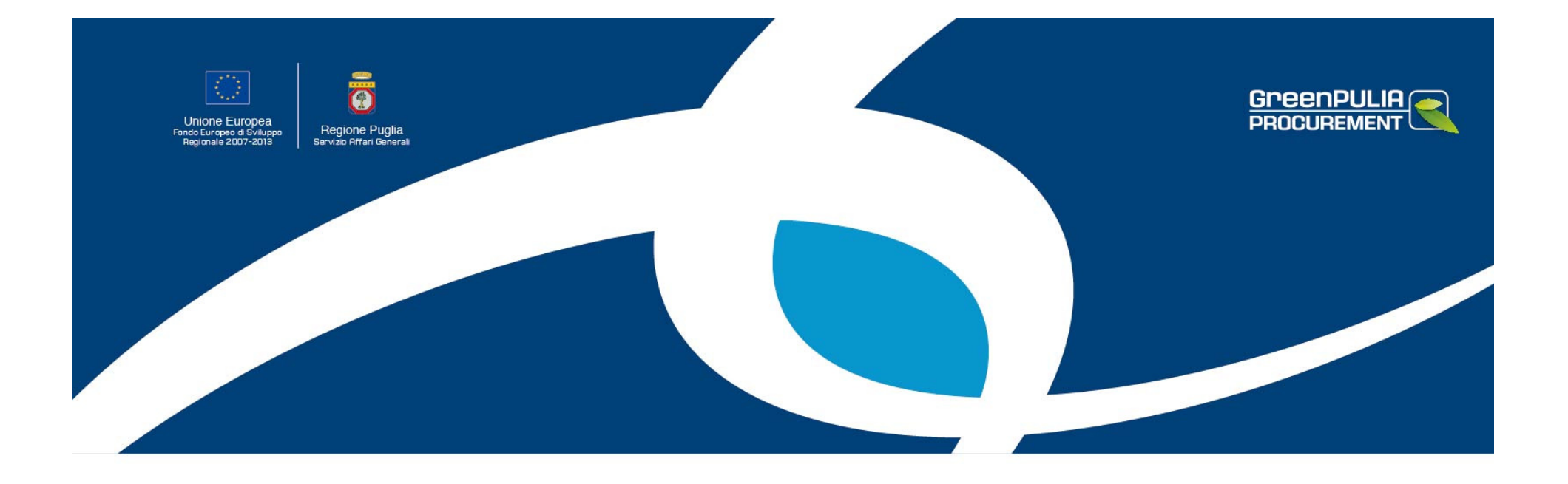

## Regolamento Regionale n. 25 del 15 novembre 2011 Procedura telematica di cottimo fiduciario

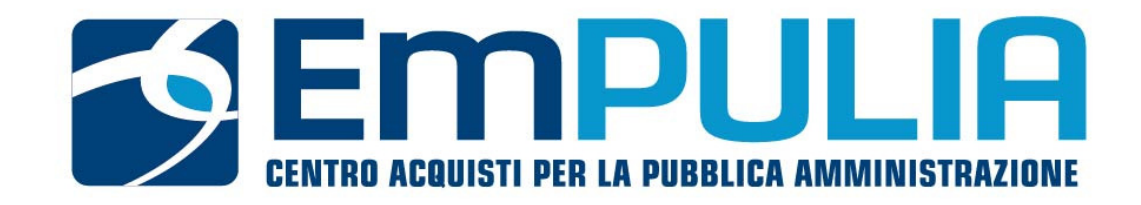

#### Procedura negoziata di cottimo fiduciario

Il cottimo fiduciario è una procedura negoziata in cui l'acquisizione di beni e servizi o l'esecuzione di lavori avviene mediante affidamento a soggetti terzi.

Il Responsabile della procedura di affidamento (RUP), titolare del potere di spesa, è il soggetto dotato dei permessi di creazione della lettera di invito, di invio della documentazione di gara, di ricezione delle offerte e della procedura di valutazione e aggiudicazione (prezzo più basso).

# La procedura telematica

Si articola nelle fasi di seguito riportate:

- Creazione e invio della lettera invito
- Ricezione e risposta ai quesiti di gara
- Ricezione delle offerte
- Procedura di valutazione e aggiudicazione (prezzo più basso)
- Comunicazione delle operazioni di gara (aggiudicazione/esclusioni/chiarimenti)

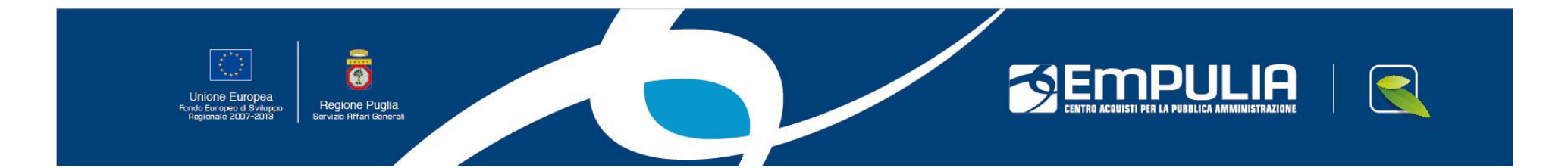

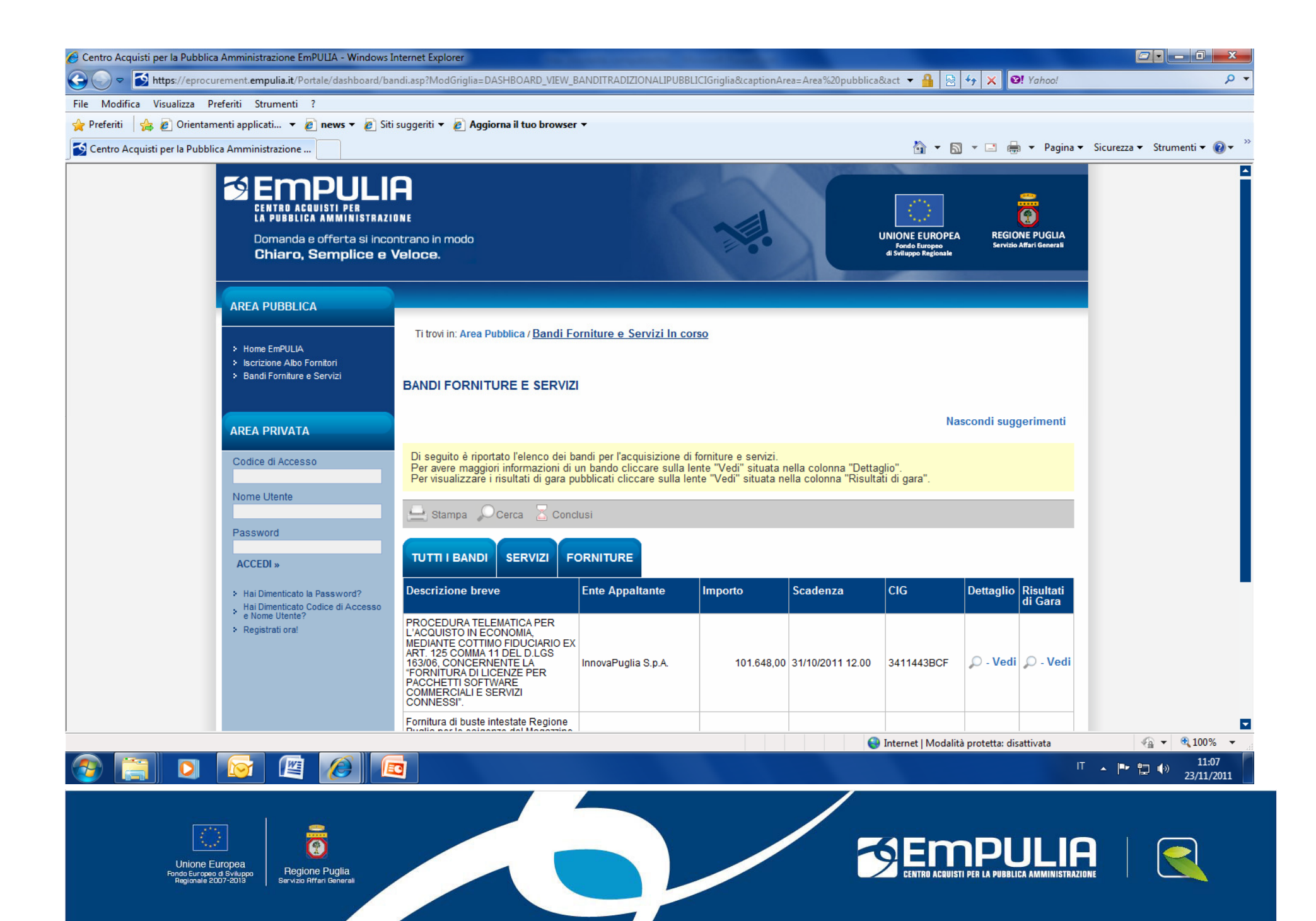

| 🏉 Centro Acquisti per la Pubblica Am                | minist          | razione EmPULIA : Regior       | ne Puglia Servizio Affari Genera - Windows Internet Explorer                                                                                                   |                           | -                                    |                                            |                                         |                     |              |                                | - 🗆 🗙                         |
|-----------------------------------------------------|-----------------|--------------------------------|----------------------------------------------------------------------------------------------------|---------------------------|--------------------------------------|--------------------------------------------|-----------------------------------------|---------------------|--------------|--------------------------------|-------------------------------|
| http://testeprocurement.empulia.it                  | <b>t</b> /appli | ication/Home/NewHome           | Afs.asp?STRURLPARTECIPA=&lScreen=1440&LinguaSito=I&Fl                                                                                                    | agCheckWel                | b=&strOpzioni=11010100               | 000000000000000000000000000000000000000    | 000000000000000000000000000000000000000 | 0000000008.IDMP     | =18tstrN     | InemonicoMP=                   | PA&UserNam 🛛 🗟                |
| CENTRO ACQUISTI PER<br>LA PUBBLICA AMMINISTRAZIONE  |                 | Procedure Negoz                | iate / Cottimo fiduciario Dirigente3                                                                                                    |                           |                                      |                                            |                                         |                     |              | Ora Server: 2                  | Esci<br>23/11/2011 10:18:44   |
| Bacheca                                             | <u>Sele</u>     | eziona tutto <u>Crea Invit</u> | <u>o Elimina Stampa Lista Ricerca avanzata Copia</u>                                                                                                    | <u>l</u>                  |                                      |                                            |                                         |                     |              |                                |                               |
| Procedure Tradizionali                              |                 | Nome                           | Oggetto                                                                                                    | <u>Tipo di</u><br>Appalto | Criterio<br>Aggiudicazione Gara      | Criterio Formulazione<br>Offerta Economica | Fascicolo                               | Protocollo<br>Bando | <u>Stato</u> | Numero<br>Offerte<br>Discounte | Numero<br>Quesiti<br>Discutti |
| Iscrizione Albo Fornitori                           |                 | Copia di Negoziata, b          | Simulazione gara fornitura di buste per le esigenze della                                                                                                    | Forniture                 | Prezzo più basso                     | Prezzo                                     |                                         | AOO150 254          | Salvato      | Ricevule                       | Ricevuu                       |
| Procedure Aperte                                    |                 | Negoziata buste                | Simulazione gara fornitura di buste per le esigenze della                                                                                                    | Forniture                 | Prezzo più basso                     | Prezzo                                     | FE000174                                | AOO150 254          | Inviato      | 2                              |                               |
| Procedure Ristrette                                 |                 | Procedura negoziata            | Simulazione gara fornitura di buste per le esigenze della                                                                                                    | Forniture                 | Prezzo più basso                     | Prezzo                                     | FE000173                                | AOO150 254          | Inviato      | 2                              | 1                             |
| Procedure Negoziate<br>Cottimo fiduciario           |                 | Cottimo buste                  | Simulazione gara fornitura di buste regione puglia                                                                                                    | Forniture                 | Prezzo più basso                     | Prezzo                                     | FE000116                                | AOO150 254          | Inviato      | 2                              |                               |
| Annullamento Gara<br>Procedura di Aggiudicazione    |                 | Buste stampate                 | Fornitura buste stampate                                                                                                    | Forniture                 | Prezzo più basso                     | Prezzo                                     | FE000092                                | AOO_150_04          | Inviato      | 2                              | 3                             |
| Tutte le Comunicazioni<br>Asta<br>Annullamento Asta |                 | Copia di Fornitura d           | OGGETTO: Fornitura di buste intestate Regione Puglia per<br>le esigenze del Magazzino Centrale di Bari e per quelli<br>provinciali di Foggia, Lecce e Taranto. | Forniture                 | Prezzo più basso                     | Prezzo                                     |                                         | AOO_150_5011        | Salvato      |                                |                               |
| Comunicazione<br>Rilanci su Asta                    |                 | 80 pc                          | forniture di 100                                                                                                    | Servizi                   | Prezzo più basso                     | Prezzo                                     |                                         | 0005                | Salvato      |                                |                               |
| Lettera Aggiudicazione<br>Richiesta di              |                 |                                | Redazione codice commercio                                                                                                    | Servizi                   | Offerta economic. più vantaggiosa    | Prezzo                                     | FE000073                                | 002                 | Inviato      | 2                              | 1                             |
| Preventivo/Indagine di Mercato                      |                 | pc                             | Fornitura 80 pc per dipendenti regione puglia                                                                                                    | Forniture                 | Offerta economic. più<br>vantaggiosa | Prezzo                                     | FE000071                                | 001                 | Inviato      | 2                              |                               |
| Conferma Lettera<br>d'Ordinazione                   |                 | carta A4                       | Carta A4                                                                                                    | Forniture                 | Prezzo più basso                     | Prezzo                                     | FE000063                                | 3212                | Inviato      |                                |                               |
| Affidamento Diretto                                 |                 |                                |                                                                                                    |                           |                                      |                                            |                                         |                     |              |                                |                               |
| Gestione Atti Gara                                  |                 |                                |                                                                                                    |                           |                                      |                                            |                                         |                     |              |                                |                               |
| Negozio Elettronico                                 |                 |                                |                                                                                                    |                           |                                      |                                            |                                         |                     |              |                                |                               |
| Comunicazioni  Funzioni Principali                  |                 |                                |                                                                                                    |                           |                                      |                                            |                                         |                     |              |                                |                               |
| Opzioni                                             |                 |                                |                                                                                                    |                           |                                      |                                            |                                         |                     |              |                                |                               |
| Anagrafica<br>Catalogo Acquisti                     |                 |                                |                                                                                                    |                           |                                      |                                            |                                         |                     |              |                                |                               |
| Archivio                                            |                 |                                |                                                                                                    |                           |                                      |                                            |                                         |                     |              |                                |                               |
|                                                     |                 |                                |                                                                                                    |                           |                                      |                                            |                                         |                     |              |                                |                               |
|                                                     |                 |                                |                                                                                                    |                           |                                      |                                            |                                         |                     |              |                                |                               |
|                                                     | Naso            | condi Gruppi                   |                                                                                                    |                           |                                      |                                            |                                         |                     |              |                                |                               |
|                                                     |                 |                                |                                                                                                    |                           |                                      | 😜 Internet   I                             | Modalità pro                            | tetta: disattivata  |              |                                | 🔍 100% 🔻 🔐                    |
|                                                     |                 |                                |                                                                                                    |                           |                                      |                                            |                                         |                     | IT           | - 🖻 🖬 (                        | ·) 10:20<br>·) 23/11/2011     |

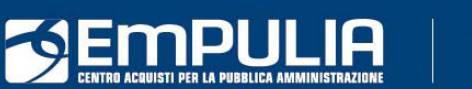

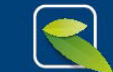

Unione Europea ando Europeo di Sviluppo Regionale 2007-2013 Servizio Affari Generali

Per la creazione dell'invito, il Responsabile del procedimento deve accedere al gruppo funzionale "**Procedure Negoziate**" poi alla cartella applicativa "**Cottimo Fiduciario**" e, attraverso il comando "**Crea Invito**", creare il documento. La compilazione dello documento di gara comincia con la configurazione delle regole di invio del documento presenti nella Testata.

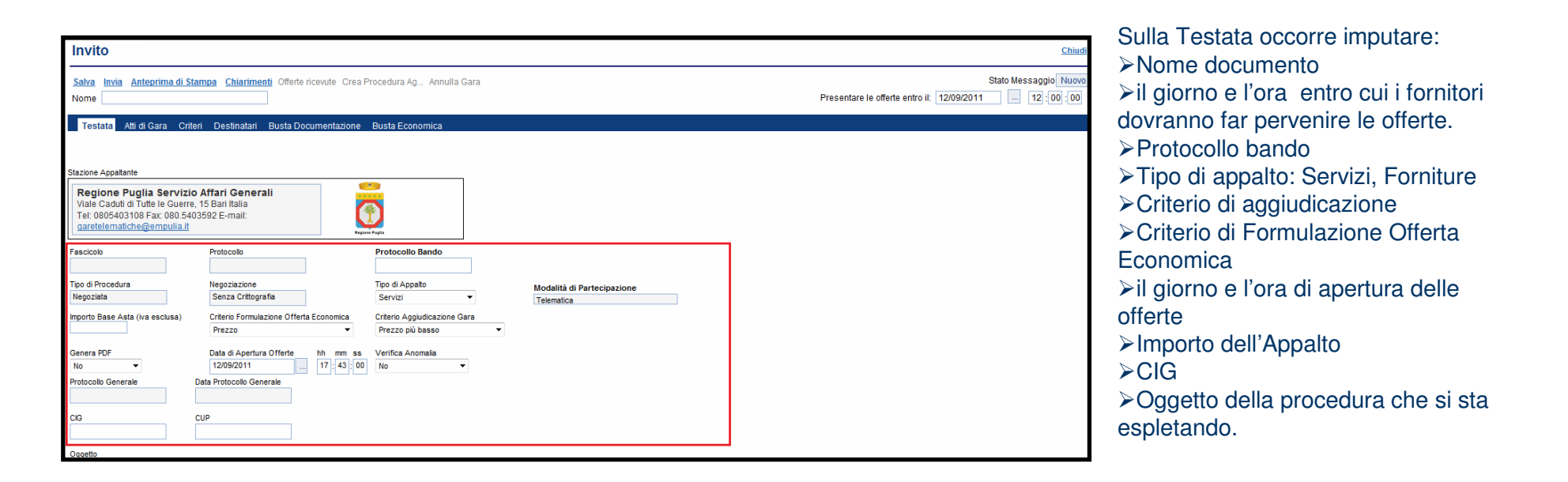

Il documento si compone delle seguenti sezioni: **Testata - Atti di Gara – Criteri – Destinatari - Busta Documentazione - Busta Tecnica** (presente solo nelle procedure aggiudicate con il criterio dell'offerta economicamente più vantaggiosa; quest'ultimo dovrà essere selezionato direttamente sulla Testata del documento) - **Busta Economica** 

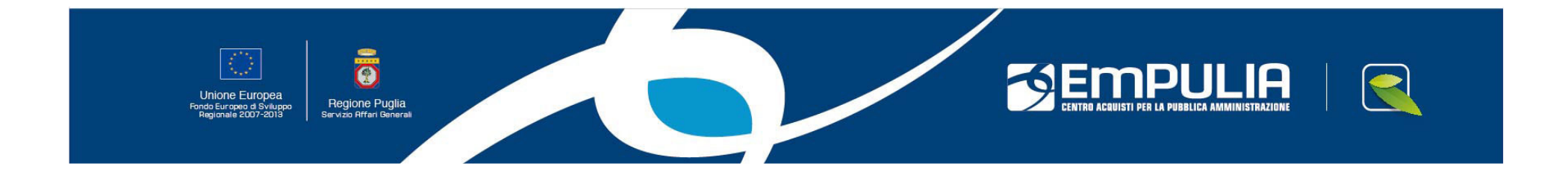

La documentazione di gara viene allegata nel foglio Atti di gara del documento.

| Invito                                                                                                    | E' possibile selezionare dall'elenco attributi disponibili:                                                                                                    |
|----------------------------------------------------------------------------------------------------|----------------------------------------------------------------------------------------------------|
| Salva       Invia       Anteprima di       Visualizza R       Quesiti Offerte rice       Crea Procedu       Annulla Gara         Nome | <ul> <li>La classificazione CPV</li> <li>La durata dell'appalto</li> <li>Periodo minimo durante il<br/>quale l'offerente è vincolato<br/>dalla propria offerta</li> <li>Bisogna inserire gli allegati:         <ul> <li>Bando Integrale</li> <li>Disciplinare di gara</li> <li>Capitolato</li> </ul> </li> </ul> |
| Disciplinare   Capitolato Speciale   Allegati Tecnici                                                                                 | <ul> <li>Creazione invito</li> <li>Salvataggio e invio</li> <li>Acquisizione della lettera d'invito</li> <li>Formulazione dei quesiti</li> <li>Formulazione delle offerte</li> <li>Valutazione delle offerte ricevute</li> </ul>                                                                                 |
| Procedura Negoziata                                                                                                    | Comunicazione dell'esito di gara                                                                                                    |

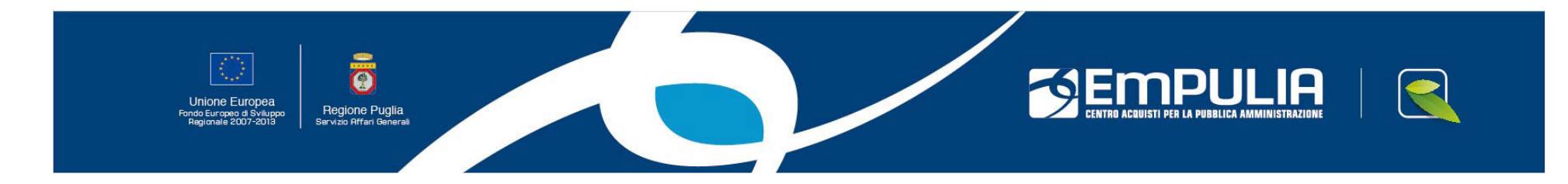

La scheda Criteri è destinata a contenere i criteri di valutazione che verranno poi utilizzati dalla commissione durante la procedura di aggiudicazione. Nella scheda è presente una tabella composta da tre colonne. Nella colonna "Descrizione", vengono elencati gli attributi che descrivono le caratteristiche di tipo tecnico di quanto è richiesto dall'Ente. Nella colonna "Coefficiente di valutazione" è riportato il peso associato a ciascun attributo presente nell'elenco. Nella colonna "Formula Tecnica" è riportata eventuale formula associata a ciascun attributo presente nell'elenco. In assenza della busta tecnica la valutazione delle offerte avverà prendendo in considerazione il solo valore economico dell'offerta.

#### Creazione invito

- Salvataggio e invio
- Acquisizione della lettera d'invito
- Formulazione dei quesiti
- Formulazione delle offerte
- Valutazione delle offerte ricevute
- Comunicazione dell'esito di gara

| Testata Atti di Gara Criteri Destinatari Busta Documentazione Busta Economica                                                                                                    |                                           |
|----------------------------------------------------------------------------------------------------|-------------------------------------------|
| Formula Valutazione Tecnica<br>Valutazione Economica 50,00                                                                                                    | Criteri Economici:<br>occorre inserire il |
| Formula Economica MinValue(Valore Offerta)*Punteggio/Valore Offerta                                                                                                    | punteggio e la formula                    |
| Inserisci criterio Cancella criterio                                                                                                    |                                           |
| Descrizione         Coefficiente di Valutazione         Formula Tech           Qualità complessiva della proposta         50,00         50,00         50,00         50,00         50,00         50,00         50,00         50,00         50,00         50,00         50,00         50,00         50,00         50,00         50,00         50,00         50,00         50,00         50,00         50,00         50,00         50,00         50,00         50,00         50,00         50,00         50,00         50,00         50,00         50,00         50,00         50,00         50,00         50,00         50,00         50,00         50,00         50,00         50,00         50,00         50,00         50,00         50,00         50,00         50,00         50,00         50,00         50,00         50,00         50,00         50,00         50,00         50,00         50,00         50,00         50,00         50,00         50,00         50,00         50,00         50,00         50,00         50,00         50,00         50,00         50,00         50,00         50,00         50,00         50,00         50,00         50,00         50,00         50,00         50,00         50,00         50,00         50,00         50,00         50,00         50,00 <td>cnica Criteri Tecnici</td> | cnica Criteri Tecnici                     |

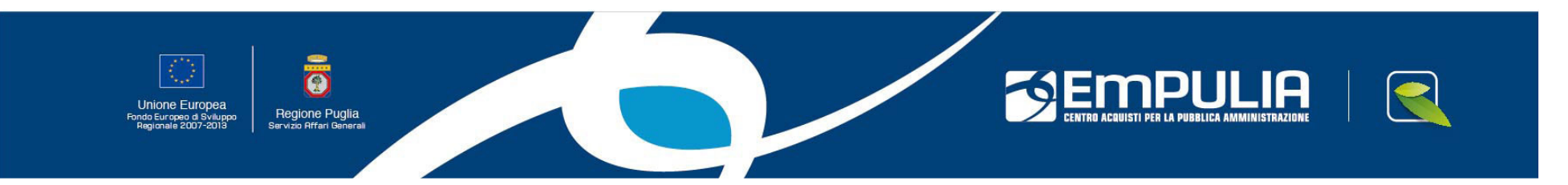

| 🖉 Invito: - Windows Internet Explorer                                           | No. of Concession, Name | Statement Constitution of Constitution |                   |                     |                         |                             | _ 0 <b>_</b> ×                                                                                                    |
|---------------------------------------------------------------------------------|-------------------------|----------------------------------------|-------------------|---------------------|-------------------------|-----------------------------|----------------------------------------------------------------------------------------------------|
| http://testeprocurement.empulia.it/application/AFLCommon/FolderGeneric/NewDoc.a | asp?lItypePar=55&lISubT | fypePar=48&lIdmpPar=1&St               | rCommandPar=NEW_D | ос                  |                         |                             |                                                                                                    |
| Invito                                                                          |                         |                                        |                   |                     |                         |                             | Chiudi 📤                                                                                                    |
| Salva Invia Antonrima di Stampa Chiarimenti Offerte ricevute Crea Procedura de  | Appulla Cara            |                                        |                   |                     |                         | 5                           | Stato Messaggio Nuovo                                                                                                    |
| Nome                                                                            | g Annuna Gara           |                                        |                   |                     | Presentare le c         | fferte entro il: 23/11/2011 | 12 : 00 : 00                                                                                                    |
|                                                                                 |                         |                                        |                   |                     |                         |                             |                                                                                                    |
| Testata Atti di Gara Criteri Destinatari Busta Documentazione Busta Ecor        | nomica                  |                                        |                   |                     |                         |                             |                                                                                                    |
| Esegui ricerca Cancella Seleziona tutto Deseleziona tutto Importa Fornito       | <u>rri</u>              |                                        |                   |                     |                         |                             |                                                                                                    |
| Selezione Ragione Sociale                                                       | Forma giuridica         | Codice Fiscale Ditta                   | Località (sede le | Stato (sede legale) | Cap (sede legale)       | Impresa iscritta all'Albo   | Cancellato d'ufficio                                                                                                    |
| □ Incluso ▼ EMPULIA1                                                            | Snc                     | RPNMSM70A01D643W                       | Bari              | Italia              | 70126                   | Si                          | No                                                                                                    |
| □ Incluso ▼ EMPULIA2                                                            | Sas                     | PRTMLC70T51D643N                       | Bari              | Italia              | 70126                   | Si                          | No                                                                                                    |
|                                                                                 |                         |                                        |                   |                     |                         |                             |                                                                                                    |
|                                                                                 |                         |                                        |                   |                     |                         |                             |                                                                                                    |
|                                                                                 |                         |                                        |                   |                     |                         |                             |                                                                                                    |
|                                                                                 |                         |                                        |                   |                     |                         |                             |                                                                                                    |
|                                                                                 |                         |                                        |                   |                     |                         |                             |                                                                                                    |
|                                                                                 |                         |                                        |                   |                     |                         |                             |                                                                                                    |
|                                                                                 |                         |                                        |                   |                     |                         |                             |                                                                                                    |
|                                                                                 |                         |                                        |                   |                     |                         |                             |                                                                                                    |
|                                                                                 |                         |                                        |                   |                     |                         |                             |                                                                                                    |
|                                                                                 |                         |                                        |                   |                     |                         |                             |                                                                                                    |
|                                                                                 |                         |                                        |                   |                     |                         |                             |                                                                                                    |
|                                                                                 |                         |                                        |                   |                     |                         |                             |                                                                                                    |
|                                                                                 |                         |                                        |                   |                     |                         |                             |                                                                                                    |
|                                                                                 |                         |                                        |                   |                     |                         |                             |                                                                                                    |
|                                                                                 |                         |                                        |                   |                     |                         |                             |                                                                                                    |
|                                                                                 |                         |                                        |                   |                     |                         |                             |                                                                                                    |
|                                                                                 |                         |                                        |                   |                     |                         |                             |                                                                                                    |
|                                                                                 |                         |                                        |                   |                     |                         |                             |                                                                                                    |
|                                                                                 |                         |                                        |                   |                     |                         |                             |                                                                                                    |
|                                                                                 |                         |                                        |                   |                     |                         |                             |                                                                                                    |
|                                                                                 |                         |                                        |                   |                     |                         |                             |                                                                                                    |
|                                                                                 |                         |                                        |                   |                     |                         |                             |                                                                                                    |
|                                                                                 |                         |                                        |                   |                     |                         |                             |                                                                                                    |
| Fine                                                                            |                         |                                        |                   | Inter               | net   Modalità protetta | : disattivata               | A      A     A  A     A     A |
|                                                                                 |                         |                                        |                   |                     |                         | IT 🔺 🍽                      | 10:24                                                                                                    |
|                                                                                 |                         |                                        |                   |                     |                         |                             | 23/11/2011                                                                                                    |
|                                                                                 |                         |                                        |                   |                     |                         |                             |                                                                                                    |
|                                                                                 |                         |                                        |                   |                     |                         |                             |                                                                                                    |
|                                                                                 |                         |                                        |                   |                     |                         |                             |                                                                                                    |
|                                                                                 |                         |                                        |                   |                     |                         |                             |                                                                                                    |
| Unione Europea<br>Fondo Europeo d Sviluppo Regione Puglia                       |                         |                                        |                   |                     | IRO ACQUISTI PER LA PUB | BLICA AMMINISTRAZIONE       |                                                                                                    |

Regione Puglia Servizio Affari Generali

Nel documento di gara vengono predisposte le buste che dovranno essere prodotte dai fornitori per poter prendere parte al procedimento. La busta di documentazione consente di inserire tutta la documentazione richiesta alle Imprese che partecipano alla gara. La busta tecnica permette di inserire le caratteristiche tecniche dei beni/e servizi richiesti. La busta economica permette di inserire il valore dell'offerta.

| Ø                  | 🖉 Invito: - Windows Internet Explorer                                                                            |          |                 |   |  |  |  |  |  |
|--------------------|----------------------------------------------------------------------------------------------------|----------|-----------------|---|--|--|--|--|--|
| In                 | vito                                                                                                    |          |                 |   |  |  |  |  |  |
| <u>Salv</u><br>Nom | <u>Salva</u> <u>Invia</u> <u>Anteprima di</u> <u>Visualizza R</u> Quesiti Offerte rice Crea Procedu Annulla Gara |          |                 |   |  |  |  |  |  |
| Те                 | stata Atti di Gara Criteri Destinatari Busta Docume                                                              | entazion | Busta Economica |   |  |  |  |  |  |
| Inse               | erisci allegato Cancella allegato                                                                                |          | -               |   |  |  |  |  |  |
| ъ                  | Descrizione                                                                                                    | Allegato | Tipo Allegato   |   |  |  |  |  |  |
|                    | Dichiarazione                                                                                                    |          | PKCS7           | * |  |  |  |  |  |
|                    | Elenco Pubblicazioni Ultimo Triennio                                                                             |          | PKCS7           | ~ |  |  |  |  |  |

Fare click sul link "**Inserisci allegato**" per inserire la descrizione della documentazione amministrativa che viene richiesta ai fornitori (es: Istanza di partecipazione alla gara, Versamento Autorità per la Vigilanza)

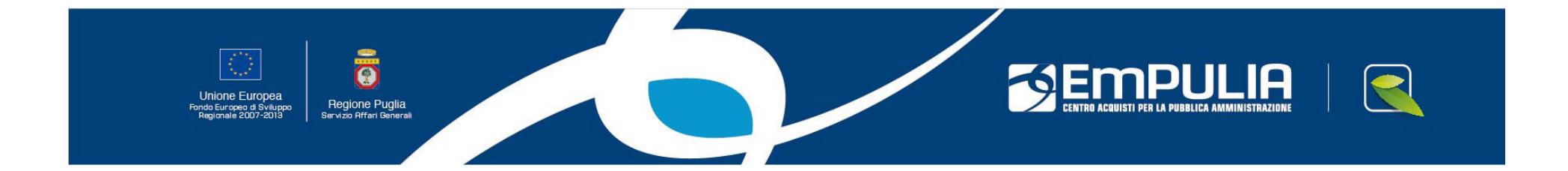

| 🥖 Invito: Negoziata_buste - Windows Internet Explore                                       | 7            |                           |                | the second second second second second second second second second second second second second second second se |                                                     |                                                          |
|--------------------------------------------------------------------------------------------|--------------|---------------------------|----------------|----------------------------------------------------------------------------------------------------|-----------------------------------------------------|----------------------------------------------------------|
| http://testeprocurement.empulia.it/application/AF                                          | .Common/     | FolderGeneric/OpenDoc.asp | /IIdMsgPar=300 | )1&Name=Negoziata%5Fbuste&IIdmpPar=1&IsSigned=0&St                                                              | rCommandPar=OPENDOC&IISubTypePar=48&strFunctionCont | ext=&ProvenienzaDocCollegat                              |
| Invito                                                                                     |              |                           |                |                                                                                                    |                                                     | Chiudi                                                   |
| Salva Invia <u>Anteprima di Stampa</u> <u>Chiarimenti</u> (<br>Nome <u>Negoziata_buste</u> | offerte rice | vute Crea Procedura Ag    | Annulla Gara   |                                                                                                    | Presentare le offerte                               | Stato Messaggio Inviato<br>entro il: 25/11/2011 12:00:00 |
|                                                                                            | sta Docum    | Busta Econom              | ca             |                                                                                                    |                                                     |                                                          |
| Descrizione                                                                                | Valuta       | Importo Base Asta Valor   | e Offerto      |                                                                                                    |                                                     |                                                          |
| Importo offerto                                                                            | € - Euro     | 20.500,00                 |                |                                                                                                    |                                                     |                                                          |
|                                                                                            |              |                           |                |                                                                                                    |                                                     |                                                          |
| Descrizione                                                                                | Allegate     | BZM DDE JDO TIES DWG      | 710.04         |                                                                                                    |                                                     |                                                          |
| Dichiarazione di olietta                                                                   |              | P/M-PDF-JPG-TIFF-BMP      | -ZIP-RA 🔻      |                                                                                                    |                                                     |                                                          |
|                                                                                            |              |                           |                |                                                                                                    |                                                     |                                                          |
|                                                                                            |              |                           |                |                                                                                                    |                                                     |                                                          |
|                                                                                            |              |                           |                |                                                                                                    |                                                     |                                                          |
|                                                                                            |              |                           |                |                                                                                                    |                                                     |                                                          |
|                                                                                            |              |                           |                |                                                                                                    |                                                     |                                                          |
|                                                                                            |              |                           |                |                                                                                                    |                                                     |                                                          |
|                                                                                            |              |                           |                |                                                                                                    |                                                     |                                                          |
|                                                                                            |              |                           |                |                                                                                                    |                                                     |                                                          |
|                                                                                            |              |                           |                |                                                                                                    |                                                     |                                                          |
|                                                                                            |              |                           |                |                                                                                                    |                                                     |                                                          |
|                                                                                            |              |                           |                |                                                                                                    |                                                     |                                                          |
|                                                                                            |              |                           |                |                                                                                                    |                                                     |                                                          |
|                                                                                            |              |                           |                |                                                                                                    |                                                     |                                                          |
|                                                                                            |              |                           |                |                                                                                                    |                                                     |                                                          |
|                                                                                            |              |                           |                |                                                                                                    |                                                     |                                                          |
|                                                                                            |              |                           |                |                                                                                                    |                                                     |                                                          |
|                                                                                            |              |                           |                |                                                                                                    |                                                     |                                                          |
|                                                                                            |              |                           |                |                                                                                                    |                                                     |                                                          |
|                                                                                            |              |                           |                |                                                                                                    |                                                     |                                                          |
| Fine                                                                                       |              |                           |                |                                                                                                    | Internet   Madalità avatatta diretti eta            | <b>₽</b> 100% →                                          |
|                                                                                            |              |                           |                |                                                                                                    | Internet   Modalita protetta: disattivata           | 10.29                                                    |
|                                                                                            |              |                           |                |                                                                                                    | IT                                                  | ▲ ► 📮 🕬 23/11/2011                                       |
|                                                                                            |              |                           |                |                                                                                                    |                                                     |                                                          |
|                                                                                            |              |                           |                |                                                                                                    |                                                     |                                                          |
|                                                                                            |              |                           |                |                                                                                                    |                                                     |                                                          |
|                                                                                            |              |                           |                |                                                                                                    |                                                     |                                                          |
| (arter)                                                                                    |              |                           |                |                                                                                                    |                                                     |                                                          |
|                                                                                            | S            |                           |                |                                                                                                    |                                                     |                                                          |
|                                                                                            | 2            |                           |                |                                                                                                    |                                                     |                                                          |
| Fondo Europea Regione<br>Pondo Europeo di Sviluppo Regione                                 | Puglia       |                           |                |                                                                                                    | CENTRO ACQUISTI PER LA PUBBLICA AMMINISTRAZIONE     |                                                          |

Dopo avere imputato le informazioni necessarie, il responsabile salva il documento e dopo aver eventualmente modificato le informazioni necessarie all'invio della lettera e alla gestione delle successive fasi di gara, invia simultaneamente la lettera di invito alle Imprese individuate.

| Salva         Invito           Salva         Inv           Nome                                                                                                    | nentazione Busta Economica                                                                                                    | II comando di<br>compilare e n<br>piacimento pr  | Chiudi<br>Stato Messaggio Nuovo |                                                                                                    |                  |
|----------------------------------------------------------------------------------------------------|----------------------------------------------------------------------------------------------------|--------------------------------------------------|---------------------------------|----------------------------------------------------------------------------------------------------|------------------|
| Stazione Appattante<br>Regione Puglia Servizio Affari Generali<br>Viale Caduti di Tutte le Guerre, 15 Bari Italia<br>Tel: 0805403108 Fax: 080.5403592 E-mail:<br>garetelematiche@empulia.it                                                                                                    | Regione Prefiles                                                                                                    |                                                  |                                 | Creazione invito                                                                                                    |                  |
| Fascicolo       Protocollo         Tipo di Procedura       Negoziazione         Negoziata       Senza Crittografia         Importo Base Asta (iva esclusa)       Criterio Formulazione Offerta Eco         Genera PDF       Data di Apertura Offerte         No       ✓         Protocollo Generale       Data Protocollo Generale | Protocollo Bando<br>Tipo di Appalto<br>Servizi<br>onomica Criterio Aggiudicazione (<br>Prezzo più basso<br>h mm ss Verifica Anomalia<br>17]: 43]: 00 No | Modalità di Partecipazione<br>Telematica<br>Gara |                                 | <ul> <li>Salvataggio e invio</li> <li>Acquisizione della lettera d'invi</li> <li>Formulazione dei quesiti</li> <li>Formulazione delle offerte</li> <li>Valutazione delle offerte ricevu</li> <li>Comunicazione dell'esito di gati</li> </ul> | ito<br>ute<br>ra |
| CIG CUP                                                                                                    |                                                                                                    |                                                  |                                 |                                                                                                    |                  |

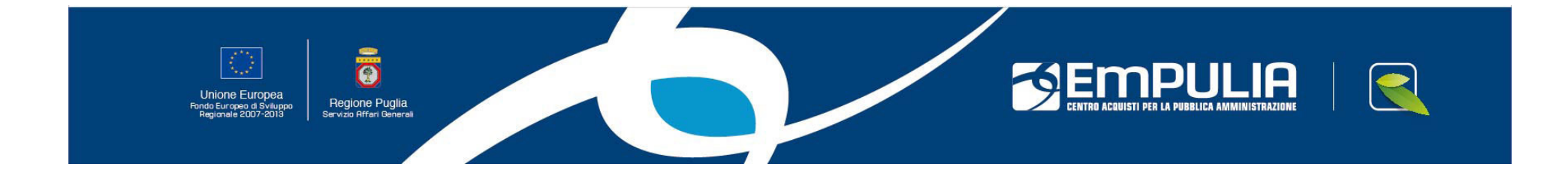

In seguito all'invito, gli operatori economici registrati ed invitati a partecipare alla gara ricevono un avviso all'indirizzo di posta elettronica del legale rappresentante; accedendo nell'Area Privata, possono prendere visione della documentazione di gara attraverso la quale sarà poi possibile tanto formulare i quesiti di gara quanto produrre le offerte.

Per prendere visione delle procedure pubblicate dall'Amministrazione, occorre cliccare sul link Bandi Forniture e Servizi nell'area pubblica. Nell'elenco è presente il CIG ed è attivato un collegamento ad una pagina di dettaglio da cui è possibile prendere visione della documentazione di gara.

| AREA PUBBLICA                                                                                                    |                                                                                                    |                                                                                                    |                 |  |  |  |  |  |
|----------------------------------------------------------------------------------------------------|----------------------------------------------------------------------------------------------------|----------------------------------------------------------------------------------------------------|-----------------|--|--|--|--|--|
| . Home Centro Acquisti per la                                                                                              | Ti trovi in: Area Pubblica / B                                                                                                    | andi Forniture e Servizi / <u>Dettaglio</u><br>Nascon                                                                                                    | di suqqerimenti |  |  |  |  |  |
| <ul> <li>Pubblica Amministrazione EmPULIA</li> <li>Iscrizione Albo Fornitori</li> <li>Bandi Forniture e Servizi</li> </ul> | Procedure ad evidenza pubblica: Per salvare o leggere il contenuto degli allegati è sufficiente cliccare sul link. Per la stampa della pagina cliccare sull'icona della stampante. Per partecipare al bando clicca sul pulsante "Partecipa" e segui le istruzioni contenute nel disciplinare di gara. Per richiedere chiarimenti clicca sulla barra "Per Inviare un quesito sulla procedura clicca qui" della sezione "Chiarimenti" e segui le istruzioni che appariranno. Per partecipare al bando o richiedere chiarimenti è necessaria la registrazione al Portale. |                                                                                                    |                 |  |  |  |  |  |
| AREA PRIVATA                                                                                                    | il contenuto degli atti di gar<br>economico invitato troverà l<br>Se non sei registrato clicca                                                                                                    | r a stampa dena pagina cinccare sun cona dena stampante. Per partecipare ana procedura e s<br>a è necessario essere invitati dalla Stazione Appaltante. Dopo aver eseguito l'accesso al porta<br>a documentazione di gara attinente nella sezione "Inviti".<br>a su <mark>Registrati ora</mark> | ale l'operatore |  |  |  |  |  |
| Codice di Accesso                                                                                                    | 📥 Stampa                                                                                                    |                                                                                                    |                 |  |  |  |  |  |
| Nome Utente                                                                                                    | REGIONE PUGLIA S                                                                                                    | ERVIZIO AFFARI GENERALI                                                                                                    |                 |  |  |  |  |  |
| Password                                                                                                    | Procedura telematica                                                                                                    | in economia - Protocollo Bando: 1851                                                                                                    |                 |  |  |  |  |  |
| ΔΟΟΕΡΙΝ                                                                                                    | Descrizione breve                                                                                                    | Cottimo fiduciario per l'acquisto di 75 PC                                                                                                    |                 |  |  |  |  |  |
| Hai Dimenticato la Password?                                                                                               | Importo Base Asta (iva<br>esclusa)                                                                                                    | 10000,00€                                                                                                    |                 |  |  |  |  |  |
| Hai Dimenticato Codice di Accesso<br>e Nome Utente?                                                                        | Criterio di aggiudicazione                                                                                                    | Prezzo più basso                                                                                                    |                 |  |  |  |  |  |
| Registrati ora!                                                                                                    | Tipo di Appalto                                                                                                    | Forniture                                                                                                    |                 |  |  |  |  |  |
|                                                                                                    | Presentare le offerte entro<br>il                                                                                                    | 09/11/2011 ore 12:40 [Ora Italiana]                                                                                                    |                 |  |  |  |  |  |
|                                                                                                    | Modalità di partecipazione                                                                                                    | Telematica                                                                                                    |                 |  |  |  |  |  |
|                                                                                                    | Note                                                                                                    | La presente procedura è riservata ai soli operatori invitati dalla Stazione Appaltante. Gli inviti sono<br>nella sezione "Inviti", se invitati.                                                                                                    | ovisualizzabili |  |  |  |  |  |

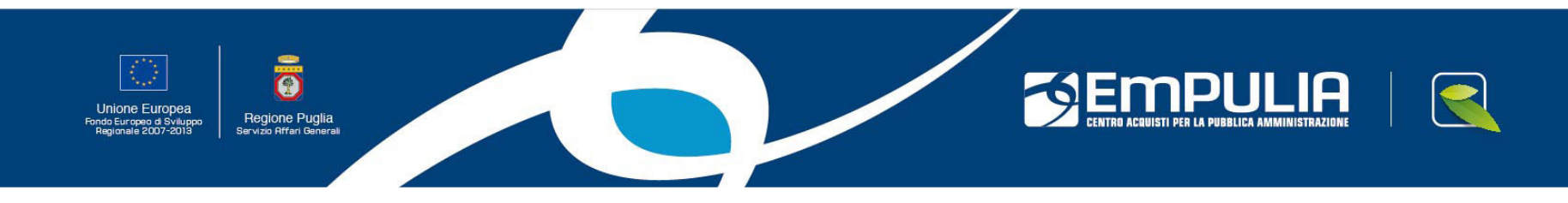

Le richieste di chiarimenti aventi ad oggetto la documentazione relativa alla procedura sono inviate al Responsabile del procedimento che ha pubblicato l'invito. La risposta ai quesiti è prodotta attraverso il comando "Chiarimenti" presente nel documento "Invito". I chiarimenti saranno visibili non solo dall'Impresa che ha inoltrato il quesito, ma da tutti gli operatori economici invitati alla procedura.

| Chiar    | imenti                                                                                                    |          |                                                                              |                                                                                                    |                                                                                                    |          |                        |           |                      | <u>chiudi</u> |
|----------|----------------------------------------------------------------------------------------------------|----------|------------------------------------------------------------------------------|----------------------------------------------------------------------------------------------------|----------------------------------------------------------------------------------------------------|----------|------------------------|-----------|----------------------|---------------|
| Salva    | Aqqiunqi (                                                                                                    | Quesito  | Stampa                                                                       |                                                                                                    |                                                                                                    |          |                        |           |                      |               |
| Protocol | lo BandoA                                                                                                    | gosto/20 | 011                                                                          | Scadenza                                                                                                    | 12/08/2011 16.00                                                                                                    |          |                        |           |                      |               |
| Oggetto  | ggetto Procedura di gara per la fornitura di Dispositivi di Protezione Individuali per operatori AIB (Anti Incendio Boschivo).Importo a base d'asta € 361,200,00, oltre IVA. |          |                                                                              |                                                                                                    |                                                                                                    |          |                        |           |                      |               |
| Quesiti  | i                                                                                                    |          |                                                                              |                                                                                                    |                                                                                                    |          |                        |           |                      |               |
| Pubblica | Dettaglio                                                                                                    | Evaso    | Quesito                                                                      | Risposta                                                                                                    |                                                                                                    | Allegato | Operatore<br>Economico | Telefono  | e-mail               | Fax           |
|          | Q                                                                                                    |          | Si richiedono chiarimenti in merito all'importo a base d'asta di €<br>792,32 | L'appalto verrà aggiudicato al concor<br>basso determinato mediante ribasso<br>posto a base di gara € 361.200,00, a<br>del D.Lgs. 163/2006 con verifica delle<br>esclusione automatica delle offerte a | ente che avrà offerto il prezzo più<br>unico sull'importo della fornitura<br>sensi dell' art 82 comma 2 lett.b)<br>offerte anomale e senza<br>normalmente basse. |          | Fornitore_01           | 082593073 | afsoluzioni@alice.it | 082593073     |

Per inserire una risposta cliccare sulla lente del dettaglio. Si apre il dettaglio del quesito. Inserire la risposta nella relativa sezione. Se necessario è possibile inserire un allegato. Cliccare sul comando **Salva** e chiudere la finestra. Se si vuole inoltrare la risposta solo a chi ha inserito il quesito occorre inserire il check su Chiarimento Evaso e fare un **Salva**. A seguito di questa operazione la risposta al quesito non sarà più modificabile e seguirà una notifica via e\_mail all'utente in cui verrà comunicata l'evasione del quesito. Per rendere nota a tutti la risposta allo specifico quesito occorre inserire il check su **Avvio Pubblicazione** (tale operazione è consentita solo a seguito dell'evasione dello stesso) e fare un **Salva**.

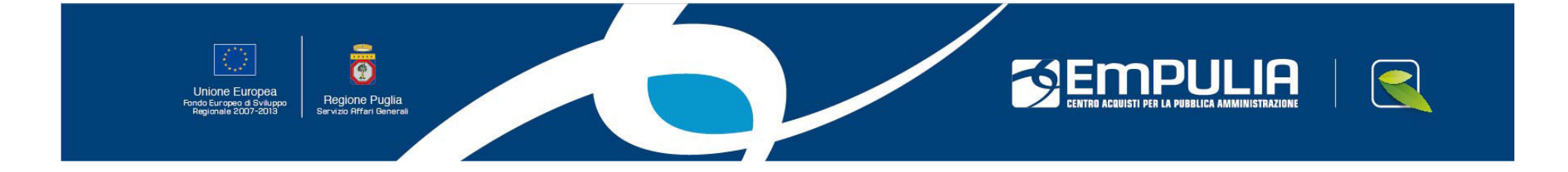

| Procedura di aggiudicazione: Aggiudicazione Gara_test - Windows Int                              | ternet Explorer                 |                                             |                  |                            |                      |                                             |                |                |             |
|--------------------------------------------------------------------------------------------------|---------------------------------|---------------------------------------------|------------------|----------------------------|----------------------|---------------------------------------------|----------------|----------------|-------------|
| http://testeprocurement.empulia.it/application/AFLCommon/Folder                                  | Generic/OpenDoc.asp?IIdMsgPa    | ar=2886&Name=Aggiudio                       | azione+Gara%5Fte | st&lIdmpPar=1&IsSigned     | d=0&StrCommandPar=OF | PENDOC&IISubTypePar=65                      | &strFunctionCo | ontext=&Proven | ienzaDo 🛛 🗟 |
| Procedura di aggiudicazione                                                                      |                                 |                                             |                  |                            |                      |                                             |                |                |             |
| Salva Archivia Verbale Verbale di Gara Crea Asta Risultati di G<br>Nome Aggiudicazione Gara_test | <u>Gara Comunicazione Tutte</u> | le Comunica                                 |                  |                            |                      |                                             |                |                |             |
| Testata Valutazione Commissione Allegati Note                                                    |                                 |                                             |                  |                            |                      |                                             |                |                |             |
| Apri Offerta Comunicazione ver Calcolo Tecnico Comunica                                          | zione val <u>Calcolo Econom</u> | nico <u>Comunicazione E</u>                 | si Scarto Offe   | erta <u>Annulla Scarto</u> | Calcola Offerte A    |                                             |                |                |             |
| Ragione Sociale                                                                                  | Protocollo Punteg<br>Tecnic     | ggio Valutazione Valuta<br>co Tecnica Econo | nica Totale      | Data di arrivo             | Stato                | storia Percentual<br>motivazioni di ribasso | Anomalia ali   | aritmetico     | anomale     |
| C EMPULIA1                                                                                       | PI000691-11                     | 19.0                                        | 00,00 19.000,00  | 21/11/2011 11:07:01        | ammessa 👻            |                                             |                |                |             |
| C EMPULIA2                                                                                       | PI000692-11                     | 18.5                                        | 00,00 18.500,00  | 21/11/2011 11:08:07        | aggiudicataria 👻     |                                             |                |                |             |
|                                                                                                  |                                 |                                             |                  |                            |                      |                                             |                |                |             |
|                                                                                                  |                                 |                                             |                  |                            |                      |                                             |                |                |             |
|                                                                                                  |                                 |                                             |                  |                            |                      |                                             |                |                |             |
|                                                                                                  |                                 |                                             |                  |                            |                      |                                             |                |                |             |
|                                                                                                  |                                 |                                             |                  |                            |                      |                                             |                |                |             |
|                                                                                                  |                                 |                                             |                  |                            |                      |                                             |                |                |             |
|                                                                                                  |                                 |                                             |                  |                            |                      |                                             |                |                |             |
|                                                                                                  |                                 |                                             |                  |                            |                      |                                             |                |                |             |
|                                                                                                  |                                 |                                             |                  |                            |                      |                                             |                |                |             |
|                                                                                                  |                                 |                                             |                  |                            |                      |                                             |                |                |             |
|                                                                                                  |                                 |                                             |                  |                            |                      |                                             |                |                |             |
|                                                                                                  |                                 |                                             |                  |                            |                      |                                             |                |                |             |
|                                                                                                  |                                 |                                             |                  |                            |                      |                                             |                |                |             |
|                                                                                                  |                                 |                                             |                  |                            |                      |                                             |                |                |             |
|                                                                                                  |                                 |                                             |                  |                            |                      |                                             |                |                |             |
|                                                                                                  |                                 |                                             |                  |                            |                      |                                             |                |                |             |
|                                                                                                  |                                 |                                             |                  |                            |                      |                                             |                |                |             |
|                                                                                                  |                                 |                                             |                  |                            |                      |                                             |                |                |             |
| Fine                                                                                             |                                 |                                             |                  |                            | 🙆 Internet i Me      | dalità prototta disatti ata                 |                |                | 100% -      |
|                                                                                                  |                                 |                                             |                  |                            | Internet   Mc        | dalita protetta: disattivata                | 17 1-          |                | 11:34       |
|                                                                                                  |                                 |                                             |                  |                            |                      |                                             |                | 23             | /11/2011    |
|                                                                                                  |                                 |                                             |                  |                            |                      |                                             |                |                |             |
|                                                                                                  |                                 |                                             |                  |                            |                      |                                             |                |                |             |
|                                                                                                  |                                 |                                             |                  |                            |                      |                                             | <u>.</u>       |                |             |
|                                                                                                  |                                 |                                             |                  |                            |                      | ת וו וסר                                    |                |                |             |
| Unione Europea<br>Fondo Europeo d Sviluppo Regione Puglia                                        |                                 |                                             |                  |                            | CENTRO ACQUIS        | TI PER LA PUBBLICA AMMINISTRA               | ZIONE          |                |             |
| Regionale 2007-2013 Servizio Affari Generali                                                     |                                 |                                             |                  |                            |                      |                                             |                |                |             |

La valutazione delle offerte recapitate all'Ente avviene attraverso il documento "Procedura di aggiudicazione", uno specifico documento che consente di raggruppare le offerte in una tabella riassuntiva e grazie a questa tabella effettuare tutte le fasi di valutazione alla stregua dei criteri prefissati nella lettera d'invito.

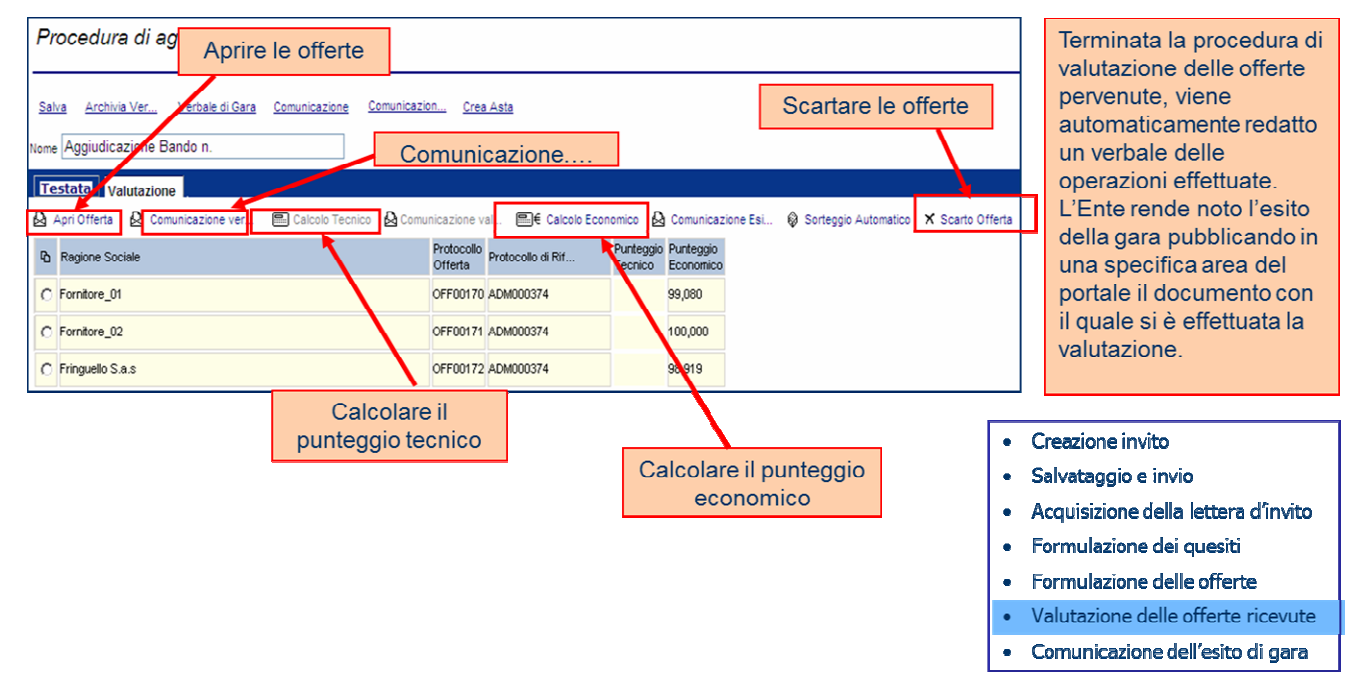

Scaduto il termine previsto per l'invio delle offerte, il RUP (presidente del seggio con due testimoni) procede all'apertura e alla valutazione, secondo l'ordine di arrivo, per quanto attiene la documentazione amministrativa richiesta. Successivamente, solo per le offerte ammesse, aprirà le buste contenenti le offerte economiche: il sistema calcolerà automaticamente il punteggio economico (sulla base della formula matematica impostata nel bando). Al termine della valutazione economica. se previsto. il Responsabile del Procedimento procederà con il calcolo delle offerte anomale ai sensi di Legge. Il sistema pertanto evidenzierà le offerte che dovessero presentare caratteri sostanziali di anomalia.

Ad ogni fase della valutazione sarà possibile escludere o riammettere le offerte ed inviare le relative comunicazioni.

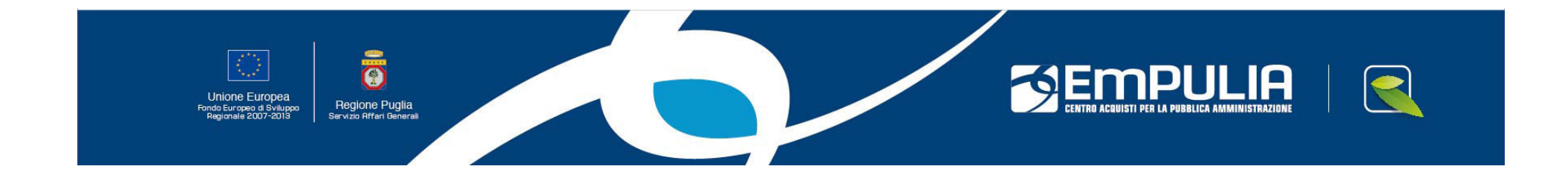

| 🔗 Comunicazione: - Windows Internet Explorer                                                                                                    |                         |
|----------------------------------------------------------------------------------------------------|-------------------------|
| 🖉 http://testeprocurement.empulia.it/application/AFLCommon/FolderGeneric/NewDoc.asp?ShowExit=&IItypePar=55&IIdMsgSource=2886&IISubTypePar=183&IIdmpPar=1&StrCommandPar=NEW_DOC      |                         |
| Comunicazione                                                                                                    | Chiudi 📤                |
| Salva         Invia         Anteprima di Stampa         Procedura di aggi           Nome         comunicazione esito         State                                                  | o Messaggio Nuovo       |
| Testata Destinatari Comunicazione Allegati                                                                                                    |                         |
| Stazione Appattante                                                                                                    |                         |
| Regione Puglia Servizio Affari Generali         Viale Caduti di Tutte le Guerre, 15 Bari Italia         Tel: 0805403108 Fax: 080.5403592 E-mail:         garetelematiche@empulia.it |                         |
| Fascicolo Protocollo Protocollo Bando                                                                                                    |                         |
| Tipo di Procedura<br>Aperta                                                                                                    |                         |
| CIG CUP<br>12345 98744                                                                                                    |                         |
| Oggetto                                                                                                    |                         |
|                                                                                                    |                         |
|                                                                                                    |                         |
| Fine Sinternet   Modalità protetta: disattivata                                                                                                    | ⓐ ▼ €100% ▼             |
|                                                                                                    | 10:35<br>(*) 23/11/2011 |
| Unione Europea<br>Prodo Europea d Sviluppo<br>Regionale 2007-2013                                                                                                    |                         |

| 🏉 Comunicazione: - V     | Vindows Internet Explorer                    | Manual Voter of Spinster, or |                         |                          |                      |                     |                         |                                          |                      | ×     |
|--------------------------|----------------------------------------------|------------------------------|-------------------------|--------------------------|----------------------|---------------------|-------------------------|------------------------------------------|----------------------|-------|
| 🕖 http://testeprocure    | ement. <b>empulia.it</b> /application/AFLCor | nmon/FolderGeneric/NewDoc.a  | sp?ShowExit=&llItypePar | =55&IIdMsgSource=2886&II | ISubTypePar=183&IIdm | pPar=1&StrCommandP  | ar=NEW_DOC              |                                          |                      |       |
| Comunicazio              | one                                          |                              |                         |                          |                      |                     |                         |                                          | <u>Chiu</u>          | ıdi 🗅 |
| <u>Salva Invia Antep</u> | rima di Stampa Procedura di agg              | <u>i</u>                     |                         |                          |                      |                     |                         | :                                        | Stato Messaggio Nuo  | vo    |
| Nome comunicazio         | ne esito                                     |                              |                         |                          |                      |                     |                         |                                          |                      |       |
| Testata Destina          | tari Comunicazione Allegati                  |                              |                         |                          |                      |                     |                         |                                          |                      |       |
| Esequi ricerca Ca        | ncella <u>Seleziona tutto</u> <u>Desele</u>  | ziona tutto                  |                         |                          |                      |                     |                         |                                          |                      |       |
| Pa Selezione             | Ragione Sociale                              |                              | Forma giuridica         | Codice Fiscale Ditta     | Località (sede le    | Stato (sede legale) | Cap (sede legale)       | Impresa iscritta all'Albo                | Cancellato d'ufficio |       |
| Incluso -                | EMPULIA1                                     |                              | Snc                     | RPNMSM70A01D643W         | Bari                 | Italia              | 70126                   | Si                                       | No                   |       |
| 🗖 Incluso 🔻              | EMPULIA2                                     |                              | Sas                     | PRTMLC70T51D643N         | Bari                 | Italia              | 70126                   | Si                                       | No                   |       |
|                          |                                              |                              |                         |                          |                      |                     |                         |                                          | 0 - 0 1000           |       |
|                          |                                              |                              |                         |                          |                      | 🥹 Inter             | net   Modalità protetta | :: disattivata                           |                      |       |
|                          |                                              |                              |                         |                          |                      |                     |                         |                                          | 23/11/201            | 1     |
| Unione E<br>Fondo Europe | Europea<br>el Synuppo                        |                              |                         |                          |                      | 59                  |                         | <b>DULIA</b><br>PUBBLICA AMMINISTRAZIONE |                      |       |

ndo Europeo di Sviluppo Regionale 2007-2013

Regione Puglia Servizio Affari Generali

| 🔗 Comunicazione: - Windows Internet Explorer                                                                                                    |                                |
|----------------------------------------------------------------------------------------------------|--------------------------------|
| http://testeprocurement.empulia.it/application/AFLCommon/FolderGeneric/NewDoc.asp?ShowExit=&lltypePar=55&lldMsgSource=2886&llSubTypePar=183&lldmpPar=1&StrCommandPar=NEW_DOC |                                |
| Comunicazione                                                                                                    | <u>Chiudi</u>                  |
| Salva Invia Anteprima di Stampa Procedura di aggi                                                                                                    | Stato Messaggio Nuovo          |
| Nome comunicazione esito                                                                                                    |                                |
| Testata Destinatari Comunicazione Allegati                                                                                                    |                                |
| Si cominica l'aggidicazione prowisoria a favore della ditta Empulia2 per avere offerto la somma di euro 18.500,00 (diciottomilacinquecento) IVA esclusa.                     |                                |
| II Presidente del Seggio di Gara<br>Dr. Massimo Raponi                                                                                                    |                                |
|                                                                                                    |                                |
|                                                                                                    |                                |
|                                                                                                    |                                |
|                                                                                                    |                                |
|                                                                                                    |                                |
|                                                                                                    |                                |
|                                                                                                    |                                |
|                                                                                                    |                                |
|                                                                                                    |                                |
|                                                                                                    |                                |
|                                                                                                    |                                |
|                                                                                                    |                                |
|                                                                                                    |                                |
|                                                                                                    |                                |
|                                                                                                    |                                |
| Internet   Modalità protetta:                                                                                                    | disattivata 🖓 👻 🔍 100% 👻       |
|                                                                                                    | IT 🔺 🏴 🏪 🍈 10:38<br>23/11/2011 |
|                                                                                                    |                                |
|                                                                                                    |                                |
| Pondo Europea de Svulupon<br>Regionale 2007-2013 Servizo Affari Generali                                                                                                    | CA AMMINISTRAZIONE             |
|                                                                                                    |                                |

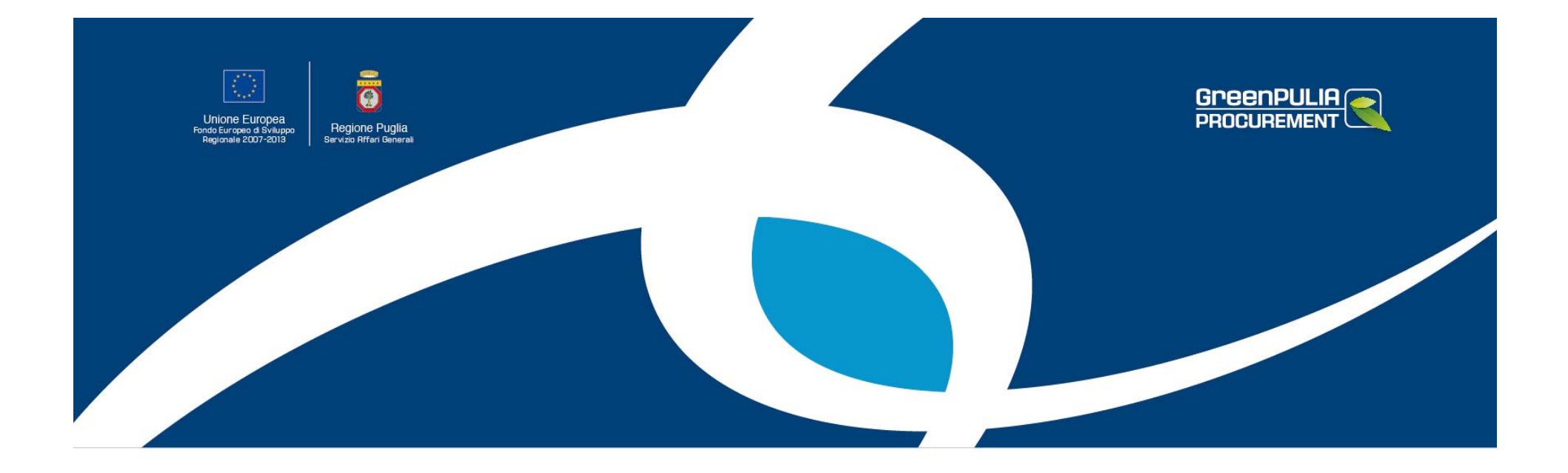

# GRAZIE PER L'ATTENZIONE

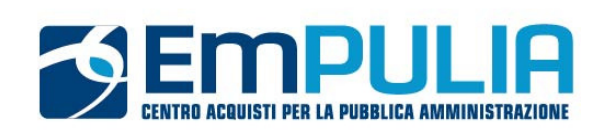

HELPDESK Dal lunedì al venerdì dalle ore 10.00 alle ore 13.00 Tel. 080.540.3679/3108/3598 Fax al numero 080.540.3592 helpdesk@empulia.it

www.empulia.it